# <u>คู่มือการสมัครเข้าสอบคัดเลือก ประเภทรับตรง โควตา</u>

<u>มหาวิทยาลัยเทคโนโลยีราชมงคลพระนคร</u>

# สำหรับผู้สมัครผ่านเว็บไซต์ที่ยัง **ไม่เคยทำการลงทะเบียน** ผ่านระบบ

## ขั้นตอนที่ 1 ไปที่ "ลงทะเบียนเข้าใช้ระบบ"

|      | มหาวิทยาลัย                                       | แนดโนโลยีราชมงดลพระนดร Admission                                                                                     |  |
|------|---------------------------------------------------|----------------------------------------------------------------------------------------------------|--|
|      | RAJAMANGALA                                       | วกเขersity of technology phra nakhon<br>ช่อดวาม * * = ภาษาไหย *                                                      |  |
| a    | งทะเบียนเข้าใช้ระบบ<br>สำหระขอ                    | <u>เศึกษา ระดับปริญญาตรี ประเภทรับตรง</u><br>ม จาบการตกษา 2560                                                       |  |
| <br> | เล้กสูดรที่รับสมัคร<br> มือการลงทะเบียนใช้งานระบบ | (ด่วนโสด)<br>• ประกาศรับสมัครนักศึกษา ระดับปริญญาตรี ประเภทรับตรง ประจำปีการศึกษา 2560                               |  |
|      |                                                   | <mark>ตั้งแต่บัตนี้ จนถึง 15 มีนาคม 2560</mark><br>ประกาศโดย <del>รับสมัครโคล์กษ</del> า วันที่ประกาศ 2 ธันวาคม 2559 |  |
|      |                                                   |                                                                                                    |  |
|      |                                                   |                                                                                                    |  |
|      | De DOCUMENT                                       | to top of page                                                                                                    |  |
| P    | owered by Vision Net, 1995 - 2016                 | Vision Net Co.Ltd.   sna.   nun.   Facebook  <br>Contact Staff : anno infinite runner i hindersin in menomening      |  |
|      |                                                   |                                                                                                    |  |
|      |                                                   |                                                                                                    |  |

### ขั้นตอนที่ 2 กรอกข้อมูลการลงทะเบียนเข้าระบบ

| 🗋 ระบบงานรับสมัคร         | ×                           |                                                                                    | 🛋 – 🕫 🗾 🕹 |
|---------------------------|-----------------------------|------------------------------------------------------------------------------------|-----------|
| $  \Rightarrow  C  reg. $ | rmutp.ac.th/registrar/appb  | ioentryconfigregis.asp?avs16684928=1                                               | ቄ☆:       |
|                           |                             | มาลัยเทคโนโลยีราชมงคลพระนคร<br>GALA UNIVERSITY OF TECHNOLOGY PHRA NAKHON Admission |           |
|                           | เมาหลัก                     |                                                                                    | 1110 -    |
|                           | กลับสู่หน้าแรก              | กรณากรวกข้อแลนี้มีเครื่องแบบแ * ใน้ครบก้านแก้วกคปับกงมหานี้แน                      |           |
|                           |                             | พัฒนุลส่วนบุคคล                                                                    |           |
|                           |                             | สัญชาติ* โทย •                                                                     |           |
|                           |                             | เลขประจำดัวประชาชน<br>(เฉพาะสังเลข 13 หลัก<br>ให้เอ็อมวันวรรร เพื่อส์น) =          |           |
|                           |                             | อีเมลล์ ที่สามารถติดต่อได้                                                         |           |
|                           |                             | ดำนำหน้า * นาย •                                                                   |           |
|                           |                             | ชื่อ นามสกุล *                                                                     |           |
|                           |                             | (ไม่ต้องมีคำนำหน้า) *                                                              |           |
|                           |                             | วณพอเมษาเทิดด<br>โทรสัพรร์ ที่สีดต่อได้<br>ไม่เส้อรรันรรรคหรือปิดปิน               |           |
|                           |                             | ลงทะเบียน                                                                          |           |
|                           | C. LYNDOW ANT               | to top of page                                                                     |           |
|                           | Present by Vision Net, 1995 | Vision Net Co.Ltd.   Knz.   http:// Facebook                                       | _         |
|                           | Powered by Vision neg 2000  |                                                                                    |           |
|                           |                             |                                                                                    |           |
|                           |                             |                                                                                    |           |
|                           |                             |                                                                                    |           |
|                           |                             |                                                                                    |           |
|                           |                             |                                                                                    |           |
|                           |                             |                                                                                    |           |
|                           |                             |                                                                                    |           |
|                           |                             |                                                                                    |           |
|                           |                             |                                                                                    |           |
|                           |                             |                                                                                    |           |

# ขั้นตอนที่ 3 ระบบจะทำการเข้าสู่ระบบให้อัตโนมัติ ให้ผู้สมัครคลิกที่ "สมัครเข้าศึกษาต่อ" ดังรูป

| สมัครเข้าศึกษาต่อ<br>                           |                     |                                                                                          |   |
|-------------------------------------------------|---------------------|------------------------------------------------------------------------------------------|---|
| ผลการสมัคร<br>ดู่มือการใช้งานระบบ<br>ออกจากระบบ |                     |                                                                                          |   |
|                                                 |                     |                                                                                          |   |
|                                                 |                     |                                                                                          |   |
|                                                 |                     |                                                                                          |   |
|                                                 | to top of page      | <u>Vision Net Co.Ltd.   สกล.   กบศ.   Facebook</u>                                       | _ |
| Powered by Vision Net, 1995 - 20                | 016 Contact Staff : | <u>Vision Net Co.Ltd.   สกอ.   กษศ.</u>   Facebook  <br>กระไปโทศสสัตว์ชาวารสะเวลาระดังหร | _ |

# ขั้นตอนที่ 4 เลือกระดับและประเภทการรับสมัครที่จะทำการสมัคร ตามลำดับ ดังรูป

| ระบบงานจับสมัคร | ×                                                                                                    | allealast sca2f stad=1                                          |                 |
|-----------------|----------------------------------------------------------------------------------------------------|-----------------------------------------------------------------|-----------------|
| -> C 📋 reg.r    |                                                                                                    |                                                                 | בן א <b>ס</b> י |
|                 | เมบูหลัก<br>กลับสู่หน้าแรก                                                                                                    | *                                                               | 2               |
|                 |                                                                                                    | ระฉับการศึกษา ปริญญาตริ▼<br>ประเภท รับตรง▼<br>Next              |                 |
|                 |                                                                                                    |                                                                 |                 |
|                 |                                                                                                    |                                                                 |                 |
|                 |                                                                                                    |                                                                 |                 |
|                 | Manual Annual Annual | to top of page .<br>Vision Net Co.Ltd.   sna,   nos.   Eacebook |                 |
|                 | Powered by Vision Net, 1995 - :                                                                                                    | 016 Contact Staff :                                             | •               |
|                 |                                                                                                    |                                                                 |                 |
|                 |                                                                                                    |                                                                 |                 |
|                 |                                                                                                    |                                                                 |                 |
|                 |                                                                                                    |                                                                 |                 |

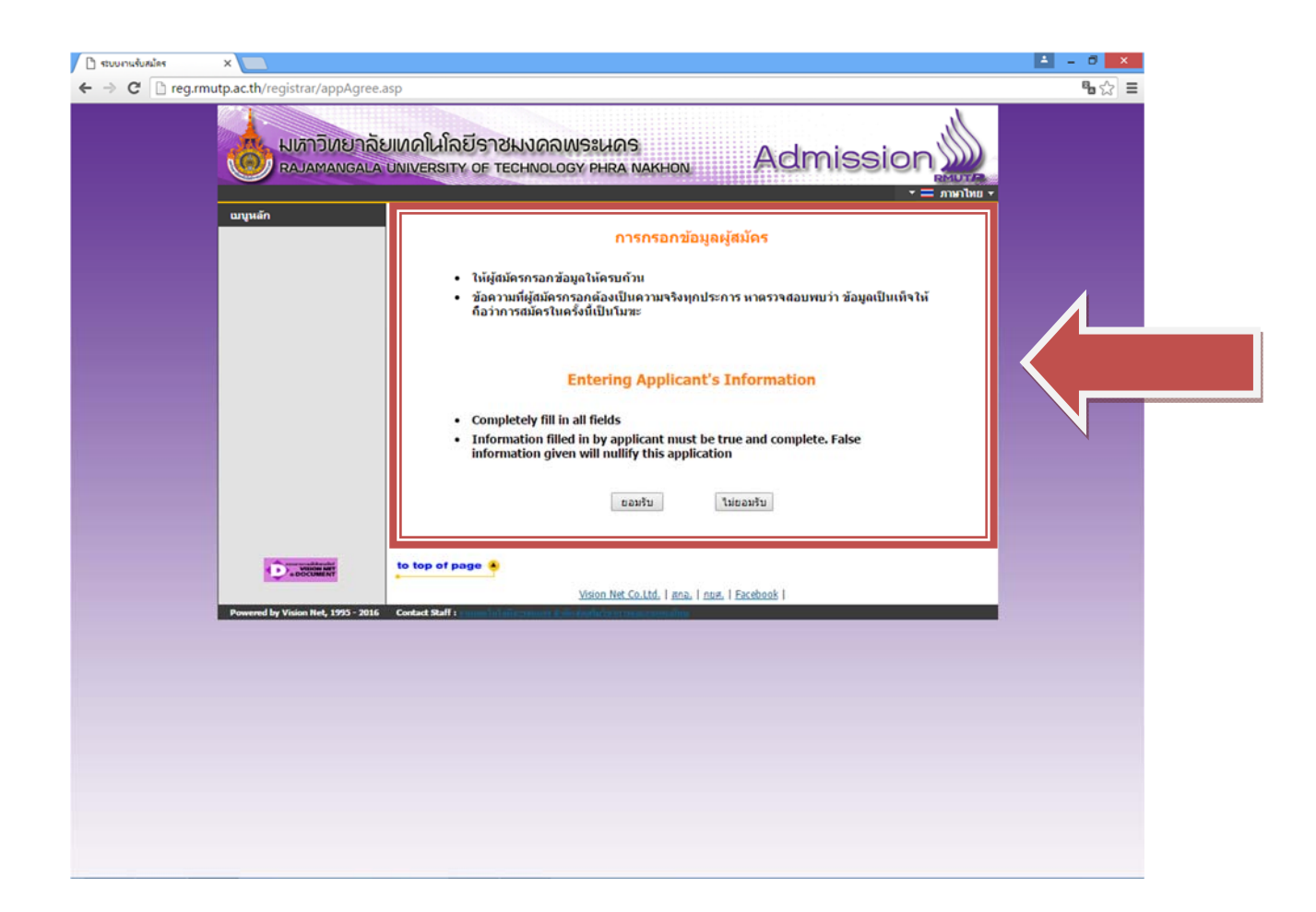

### ขั้นตอนที่ 5 กรอกข้อมูลที่ใช้ในการสมัคร

| เมนูหลัก       | 1111111111119 : นายทดสอบ ทศ                                    | าสอบ                                        |              |
|----------------|----------------------------------------------------------------|---------------------------------------------|--------------|
| กลับสู่หน้าแรก | ข้อมูลใบสมัครเข้าศึกษา                                         | •.                                          |              |
|                | -<br>3. บันทึกประวัติเพิ่มเติม และตรวจส                        | สอบข้อมูล (บังดับการบับทึกรายการข้อมูลที่มี | สัญลักษณ์ *) |
|                | ข้อมูลส่วนบุคคอ                                                |                                             | , argunzur ( |
|                | เลขประจำด้วประชาชน                                             | 11111111111                                 |              |
|                | ดำนำหน้า                                                       | ี่มาย ▼                                     |              |
|                | ชื่อ                                                           | qweq นามสกุล                                | qweqwe       |
|                | วันเดือนปีเกิด                                                 |                                             |              |
|                | ข้อมูลวุฒิการศึกษา                                             |                                             |              |
|                | วุฒิที่ใช้สมัคร *                                              | ม.6 (วิทย์ - คณิต)                          | Y            |
|                | เกรดเฉลี่ยรวม<br>(ม6/ปวช : 4 ภาคเรียน)<br>(ปวส : 2 ภาคเรียน) * | 3.00                                        |              |
|                | ข้อมูลที่อยู่ตามทะเบียนบ้าน                                    |                                             |              |
|                | จังหวัด *                                                      | กรุงเทพมหานคร ▼                             |              |
|                | เบอร์โทรศัพท์ ที่สามารถดิดต่อได้                               |                                             |              |
|                | Email ที่สามารถดิดต่อได้                                       | etrwser@act.com                             |              |
|                |                                                                | [หน้าก่อน] [หน้าต่อไป]                      |              |

 ในส่วน "ข้อมูลการศึกษา" ในช่องข้อมูล "วุฒิที่ใช้สมัคร" ให้ผู้สมัคร <u>เลือกสาขาวิชาที่มีปรากฏอยู่ในระเบียบการ</u> <u>รับสมัครนักศึกษา</u> โดยอิงจาก<u>สาขาที่สำเร็จการศึกษามานั้นเกี่ยวข้องกับสาขาวิชาที่เลือกหรือไม่</u> เช่นผู้สมัคร สำเร็จการศึกษาระดับ ปวช.เครื่องกล สามารถเลือก ปวช.ช่างอุตสาหกรรม แทนได้

# <u>"ระเบียบการรับสมัครนักศึกษา"</u>

### ตัวอย่างรายละเอียดภายในระเบียบการรับสมัคร

|                                                                                                | K. J                                                                                                    |                                                               |                                                                 |                                                                    |                                                                                        |                                                                                        |
|------------------------------------------------------------------------------------------------|----------------------------------------------------------------------------------------------------|---------------------------------------------------------------|-----------------------------------------------------------------|--------------------------------------------------------------------|----------------------------------------------------------------------------------------|----------------------------------------------------------------------------------------|
| ที่ รหัสสาข                                                                                    | าาวิชา                                                                                                    | สาขาวิชา                                                      |                                                                 | าาค จำ                                                             | าบาบรับ                                                                                | กลุ่มสอบ                                                                               |
| 1 3010                                                                                         | 1 การท่องเที่ชว                                                                                                  |                                                               |                                                                 | ปกติ                                                               | 30                                                                                     | 0101                                                                                   |
| 2 3010                                                                                         | 2 การโรงแรม                                                                                                    |                                                               |                                                                 | ปกติ                                                               | 30                                                                                     | 0102                                                                                   |
| 3 3010                                                                                         | 3 ภาษาอังกฤษเ                                                                                                    | พื่อการสื่อสารสาเ                                             | na 1                                                            | ปกติ                                                               | 25                                                                                     | 0103                                                                                   |
| รางวุฒิการศึกษาที่                                                                             | รับเข้าศึกษา                                                                                                    |                                                               |                                                                 |                                                                    |                                                                                        |                                                                                        |
| รหัสสาขาวิชา                                                                                   | หลัก                                                                                                    | สูดร/สาขาวิชา                                                 | (                                                               | Ĵ,                                                                 | ฒิที่รับเข้าส์                                                                         | ก็บา                                                                                   |
| 30101                                                                                          | <u>หลักสุดรสิกปสาสด</u><br>การท่องเที่ยว                                                                         | <u>รบัญฑิล</u> (4 ปี)                                         |                                                                 | ปวช. ทุกสา                                                         | กขาวีชา                                                                                |                                                                                        |
| 30102                                                                                          | การโรงแรม                                                                                                    |                                                               |                                                                 | ม. 6 ทุกแหร                                                        | านการเรียนห                                                                            | รือเพียนเท่า                                                                           |
|                                                                                                |                                                                                                    | 1                                                             |                                                                 | alou mana                                                          | ากามาล้ากกา                                                                            |                                                                                        |
| 30103                                                                                          | ภาษาอังกฤษเพื่อกา                                                                                                | รสือสารสากล                                                   |                                                                 | ม.6 ทุกแห                                                          | ามายาองกฤษ<br>งนการเรียนห                                                              | รือเพียนเท่า                                                                           |
| 30103<br>รางสอบกัดเถือก<br>วันสอบ                                                              | ภาษาอังกฤษเพื่อกา<br>กลุ่มสอบ 0101, 0102,                                                                        | รสือสารสากล<br>0103<br>คะเณนเต็ม                              | รษัสวิชา                                                        | บวร. 6 ทุกแผ<br>ม. 6 ทุกแผ                                         | ามารารีขนพ<br>เนการเรียนพ<br>วิชาที่สอบค่                                              | <sup>ອ</sup><br>ເรືອເກີຍນເກ່າ                                                          |
| 30103<br>รางสอบกัดเถือก<br>วันสอบ                                                              | กาษาอังกฤษเพื่อกา<br>กลุ่มสอบ 0101, 0102,<br>เวลาสอบ<br>09.00 - 10.30 น.                                         | มสิขสารสากล<br>0103<br>คะแนนเต็ม<br>100                       | รหัสวิชา<br>020112                                              | บ มร. ถางา<br>ม. 6 ทุกแผา<br>วิ<br>คณิดศาส                         | ามายางงาญ<br>เนการเรือนห<br>วิชาที่สอบที่<br>สตร์ 2                                    | ະ<br>ເງືອເກີອນເກ່າ<br>ຈັດເຄືອກ                                                         |
| 30103<br>รางสอบ <del>กั</del> ดเลือก<br>วันสอบ                                                 | กามาอังกฤมเพื่อกา<br>กลุ่มสอบ 0101, 0102,<br>เวลาสอบ<br>09.00 - 10.30 น.<br>10.35 - 12.05 น.                     | 5สือสารสากล<br>0103<br>คะเณนเคิ่ม<br>100<br>100               | รหัสวิชา<br>020112<br>010101                                    | บ วร. สาขา<br>ม. 6 ทุกแผา<br>วิ<br>คณิดศาส<br>ภาษาอังก             | ามายาองกฤบ<br>เนการเรือนห<br>วิชาที่สอบค่<br>สตร์ 2<br>กฤษ – กาษา                      | ะ<br>รือเทียบเท่า<br>โดเถือก<br>ไทย - สังคม 1                                          |
| 30103<br>รางสอบคัดเถือก<br>วันสอบ<br>12 มีนาคม 2559                                            | กามาอังกฤมเพื่อกา<br>กลุ่มสอบ 0101, 0102,<br>เวลาสอบ<br>09.00 - 10.30 น.<br>10.35 - 12.05 น.<br>13.30 - 15.30 น. | 0103<br>คะเณนเดิม<br>100<br>100                               | <b>รหัสวิชา</b><br>020112<br>010101<br>010108,010208,<br>010308 | บรร. สางา<br>ม. 6 ทุกแตร<br>คณิตศาส<br>ภาษาอังก<br>วิชาชีพเฉ       | าหมายงาญ<br>เนการเรียนห<br>วิชาที่สอบส่<br>สตร์ 2<br>กฤษ – กาษา<br>อพาะ 1              | ะ<br>วิอเทียบเท่า<br>โดเถือก<br>ไทย - สังคม 1                                          |
| 30103<br>21งสอบทัคเลือก<br>วันสอบ<br>12 มีนาคม 2559<br>21งกลุ่มสอบ                             | กามาอังกฤมเพื่อกา<br>กลุ่มสอบ 0101, 0102,<br>1787 - 10.30 บ.<br>10.35 - 12.05 บ.<br>13.30 - 15.30 บ.             | 3 สือสารสากล<br>0103<br>คะเณนเต็ม<br>100<br>100<br>100        | <b>รหัสวิชา</b><br>020112<br>010101<br>010108,010208,<br>010308 | บวร. สาขา<br>ม. 6 ทุกแผา<br>คณิคสาส<br>กาษาอังก<br>วิชาชีพเต       | หมาย เองหมุ<br>เนการเรียนห<br>วิชาที่สอบค่<br>สตร์ 2<br>กฤษ – กาษา<br>อพาะ 1           | ร<br>รือเทียบเท่า<br>โทเลือก<br>ไทย - สังคม 1                                          |
| 30103<br>รางสอบทัตเลือก<br>วันสอบ<br>12 มีนาคม 2559<br>รางกลุ่มสอบ<br>กลุ่มสอบ                 | กามาอังกฤษเพื่อกา<br>กลุ่มสอบ 0101, 0102,<br>เวลาสอบ<br>09.00 - 10.30 น.<br>10.35 - 12.05 น.<br>13.30 - 15.30 น. | ถ้อสารสากล<br>0103<br>คะเณนเต็ม<br>100<br>100<br>100          | <b>รหัสวิชา</b><br>020112<br>010101<br>010108,010208,<br>010308 | ม 25. ถาง<br>ม. 6 ทุกแหา<br>วิ<br>คณิตศาส<br>ภามาอังก<br>วิชาชีพแด | เมารเรียนหมุ<br>วิษาที่สอบร่<br>สตร์ 2<br>กฤม – กามา<br>ฉพาะ 1<br>รหัสวิชาวิ           | ะ<br>รือเทียบเท่า<br>รัดเถือก<br>ไทย - สังคม 1<br>เพเฉพาะ 1                            |
| 30103<br>รางสอบคัคเลือก<br>วันสอบ<br>12 มีนาคม 2559<br>รางกลุ่มสอบ<br>กลุ่มสอบ<br>0101         | กามาอังกฤษเพื่อกา<br>กลุ่มสอบ 0101, 0102,<br>17.01760 (0.000 - 10.30 น.<br>10.35 - 12.05 น.<br>13.30 - 15.30 น.  | 0103<br>คะเณนเติ่ม<br>100<br>100<br>100<br>100                | รหัสวิชา<br>020112<br>010101<br>010108,010208,<br>010308        | ม วร. ถางา<br>ม. 6 ทุกแหก<br>กณิตศาส<br>ภาษาอังก<br>วิษาชีพเฉ      | สมมันการเรือนห<br>วิชาที่สอบที่<br>สตร์ 2<br>กฤษ – กาษา<br>อพาะ 1<br>รหัสวิชาชี<br>010 | ะ<br>รือเทียบเท่า<br>รัดเถือก<br>ไทย - สังคม 1<br>ป่าย - สังคม 1<br>ปาย - 1<br>ปาย - 1 |
| 30103<br>รางสอบคัดเลือก<br>วันสอบ<br>12 มีนาคม 2559<br>รางกลุ่มสอบ<br>กลุ่มสอบ<br>0101<br>0102 | กามาอังกฤมเพื่อกา<br>กลุ่มสอบ 0101, 0102,<br>12กาสอบ<br>09.00 - 10.30 น.<br>10.35 - 12.05 น.<br>13.30 - 15.30 น. | 3สือสารสากล<br>0103<br>คะเณนเพิ่ม<br>100<br>100<br>100<br>100 | <b>รหัสวิชา</b><br>020112<br>010101<br>010105,010208,<br>010308 | ม วร. ถาง<br>ม. 6 ทุกแหา<br>กฒิตศาส<br>ภาษาอังก<br>วิชาชีพเอ       | สารั เอาสุญ<br>ราชาที่สอบส์<br>สุดร์ 2<br>กฤษ – ภาษา<br>อพาะ 1<br>ราชัสวิชาชี<br>010   | <sup>9</sup><br>วิอกรียบเร่า<br>โคเถือก<br>ไทย – สังคม 1<br>เพเฉพาะ 1<br>)108<br>)208  |

## ้ขั้นตอนที่ 6 กรอกข้อมูลการสมัครเรียบร้อยแล้ว ผู้สมัครสามารถเลือกดูสาขาวิชาที่ต้องการ

| 3 ระบบงานรับสมัคร              | ×                        |                                                                                                    | <b>≜</b> = 0 |
|--------------------------------|--------------------------|----------------------------------------------------------------------------------------------------|--------------|
| $\rightarrow$ C $\square$ reg. | rmutp.ac.th/registrar/ap | penrollquota.asp                                                                                                    | <b>°</b> a ☆ |
|                                |                          | ยาลัยเหคโนโลยีราชมงคลพระนคร<br>Igala University of Technology Phra Nakhon Admission                                      |              |
|                                | เมนูหลัก                 | 3. มืนยังการสมัคร                                                                                                    |              |
|                                | กลับสู่หน้าแรก           | คำแนะนำ                                                                                                    |              |
|                                |                          |                                                                                                    | มเดือน       |
|                                |                          | อันดับ สาขาที่เลือกเข้าศึกษา ปีการศึกษา เลือกเข้อ                                                                        | ลบ           |
|                                |                          | สองอธิสอนี้เป็ดขับสนัดส                                                                                                  | -            |
|                                |                          | ลาขาวขาทเบตรบสมตร<br>เอ็อก ® เชื่อแสดงเงื่อเป็ชอะรับเข้าสึกหา (มากาณิการศึกหาไม่ตรงกับสาขาวิชาที่เอ็อก จะก็อเป็บบิมชะ)   |              |
|                                |                          | หลักสตรวิชา ปีการศึกษา ช่วงวันที่มีครับสมัคร                                                                             |              |
|                                |                          | <u>ຮັບທຽ</u>                                                                                                    |              |
|                                |                          | ศิลปศาสตร์                                                                                                    |              |
|                                |                          |                                                                                                    | พันธ์        |
|                                |                          | ัษ 8 30102 : การโรงแรม (4 ปี ภาคปกติ) 1/2559 2 พฤศจิกายน 2558 - 22 กุมภา<br>2559                                         | พันธ์        |
|                                |                          | พายามาร์การสื่อสารสากล (4 ปี ภาค<br>ปกติ)                                                                                | พันธ์        |
|                                |                          | วิทยาศาสตร์และเทคโนโลยี                                                                                                  |              |
|                                |                          | โหลง 30201 : วิทยาการคอมพิวเตอร์ (4 ปี ภาคปกติ) 1/2559 2 พฤศรีกายน 2558 - 22 กุมภา<br>2559                               | พันธ์        |
|                                |                          | <ul> <li>30202 : วิทยาการสิ่งแวดล้อมและหรัพยากรธรรมชาติ 1/2559 2 พฤศรีกายน 2558 - 22 กุมภา<br/>(4 ปี ภาคปกติ)</li> </ul> | พันธ์        |
|                                |                          | โห  ■ 30203 : โทยาการคอมพิวเตอร์ (4 ปี โดยการเทียน 1/2559 2 พฤศจิกายน 2558 - 22 กุมภา<br>โลน) ภาคสมทน 2559               | พันธ์        |
|                                |                          | ๅ๚                                                                                                    | สันธ์        |
|                                |                          | บริหารธุรกิจ                                                                                                    |              |
|                                |                          | ให้ ≡ 30300 : การบัญชี (4 ปี ภาคปกติ) 1/2559 2 พฤศจิกายน 2558 - 22 กุมภา<br>2559                                         | กทันธ์       |
|                                |                          | ┝ = 30301 : การรัดการ-การรัดการทั่วไป (4 ปี ภาคปกติ) 1/2559 2 พฤศรีกายน 2558 - 22 กุมภา<br>2559                          | พันธ์        |
|                                |                          |                                                                                                    | กพันธ์       |
|                                |                          | > # 30303 : การตลาด-การบริหารการตลาด (4 ปี ภาค 1/2559 2 พฤศจิกายน 2558 - 22 กุมภา<br>ปกติ) 2559                          | กขันธ์       |
|                                |                          |                                                                                                    | พันธ์        |
|                                |                          | ┝ # 30312 : การเงิน (4 ปี ภาคปกต์) 1/2559 2 พฤศรีกายน 2558 - 22 กุมภา<br>2559                                            | พันธ์        |
|                                |                          | 30313 : ภาษาอังกฤษธรกิจ(4ปี ภาคปกติ) 1/2559 2 พฤศจิกายน 2558 - 22 กมภา                                                   | เพ้นธ์       |

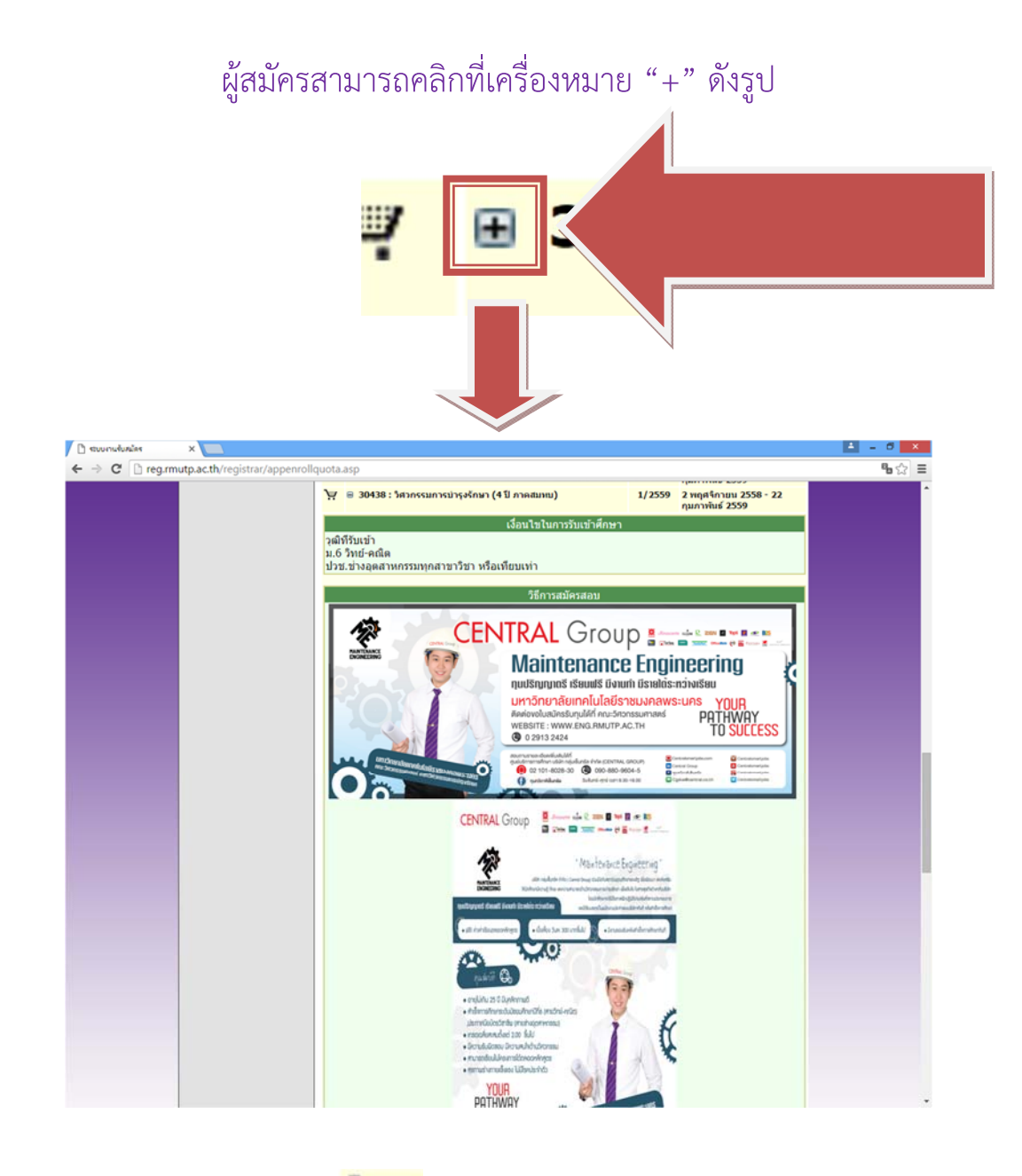

ในการเลือกสาขาวิชา ให้ผู้สมัครคลิกที่รูป 🏋 เพื่อเลือกสาขาวิชาที่ต้องการ

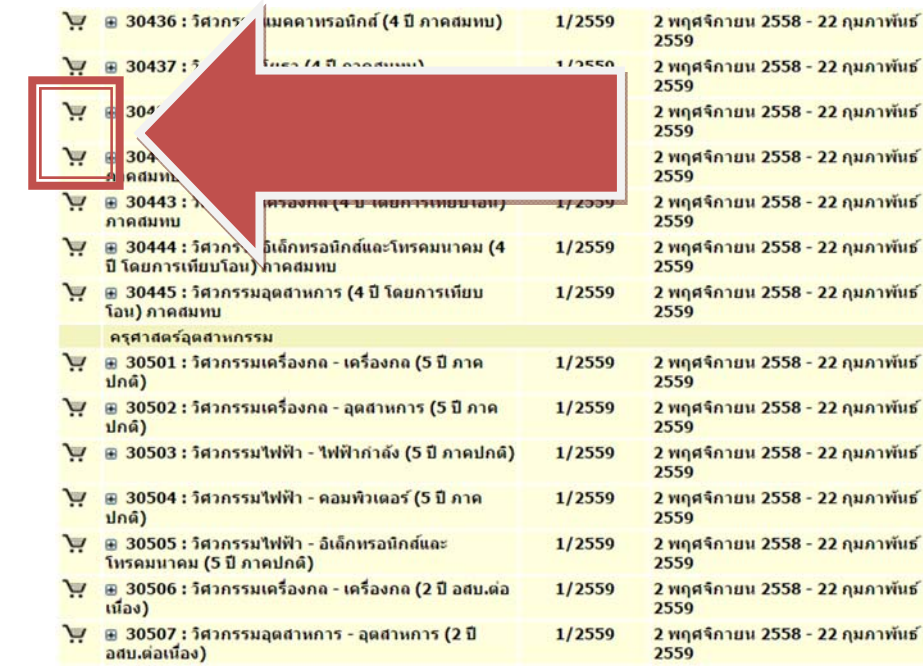

### โดยที่บางสาขาเลือกได้ 2 อันดับ (อันดับที่ 2 ต้องเป็นกลุ่มสอบเดียวกันกับอันดับที่ 1)

| ń  | วาโส<br>สายาวิชา | สาทาวิชา                                                                                                    | 1518          | ร์นา<br>รับ | กรุ่มสอง |
|----|------------------|----------------------------------------------------------------------------------------------------|---------------|-------------|----------|
| 1  | 30400            | ใหม่ที่ไขสามปลาไปมีที่ (<br>หลังสูงสาโหกรรมการสะสัมพิทธิภาพาโท<br>- โครารามเสียงกล<br>- โครารามสินโตกล<br>- โครารามสินโตกระมิเกิดระมาก<br>- โครารามสินโตกระมิเกิดระมาก<br>- โครารามสนายให้<br>- โครารามสนายกลายก็สามาระทางกลุ่มสินโหมี<br>- โครารามสนายกลุ่มสื่อเหลาะมีกลาม | \$edz         | 240         | 0401     |
| ** | 30448            | รับดับอิหรรมในชั่นปีที่ เ<br>หลัดสูงเร็สากกรรมสาของมัดพิด สาขาวิชา<br>- โดรกรรมครั้งเกล (ภาคยมายม)<br>- โดรกรรมไฟฟ้า (ภาคยมายม)<br>- โดรกรรมไฟฟ้า (ภาคยมายม)                                                                                                    | สมหม,<br>พิศม | 95          | 6401     |
| 3  | 30445            | พดัดสูงวลุงสาหกวรมศาสครรับเพิ่ง<br>- วิศวจรรมการคลิคหรื่องประพัน                                                                                                    | ปอลี          | 20          | 0401     |
| 4  | 30438            | วิศวกรรมการปาร เร็กษา                                                                                                    | anun 1        | 15          | 0401     |

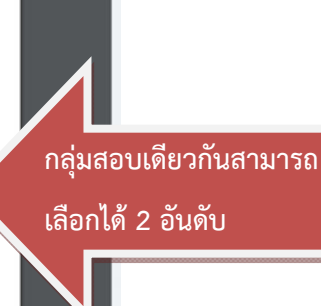

### <u>\*\*\* หากเกิดข้อผิดพลาดในการเลือกสาขาวิชา \*\*\*</u>

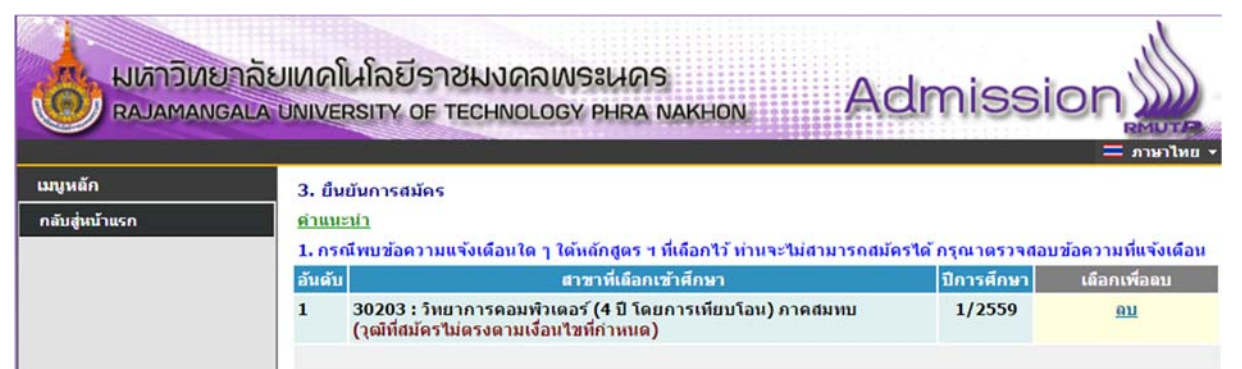

<u>"วุฒิที่สมัครไม่ตรงตามเงื่อนไขที่กำหนด"</u> : ให้ผู้สมัครตรวจสอบสาขาวิชาที่จบมาให้ตรงตามที่สาขาวิชารับ สมัครในระเบียบการรรับสมัคร ให้ผู้สมัคร ลบ สาขาวิชาที่ผิดพลาดออก

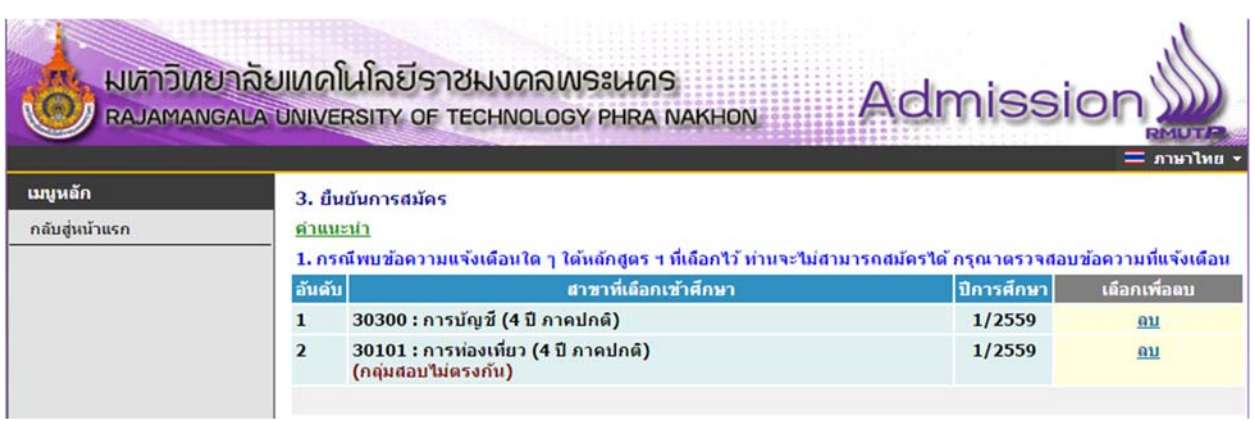

<u>"กลุ่มสอบไม่ตรงกัน"</u>: ให้ผู้สมัครตรวจสอบกลุ่มสอบของสาขาวิชาที่เลือกว่าตรงกันหรือไม่ โดยตรวจสอบได้ จากระเบียบการรับสมัครนักศึกษา ให้ผู้สมัคร ลบ สาขาวิชาที่ผิดพลาดออก

|                |                  |                                                                                                    |                                | רערת 🚍                          |
|----------------|------------------|----------------------------------------------------------------------------------------------------|--------------------------------|---------------------------------|
| มนูหลัก        | 3. ຄຳ            | นยันการสมัคร                                                                                                    |                                |                                 |
| าลับสู่หน้าแรก | ด่าแน            | iain                                                                                                    |                                |                                 |
|                | 1.05             | ณ์พบข้อความแจ้งเดือนใค า ใต้หลักสตร ฯ ที่เอือกไว้ ท่านจะไม่สาย                                                                                                    | มารถสมัครใด กรุณาตรวจสอบ       | มข้อความที่แจ้งเ                |
|                | ວັນດັນ           | สาขานี้เกือดเข้าสัดมา                                                                                                    | ปีการส์กมา                     | เมือดเพื่อคม                    |
|                | อันดับ<br>1      | ม สาขาที่เลือกเข้าศึกษา<br>30401 : วิศวกรรมเครื่องกถ (4 ปี ภาคปกต์)<br>(จำนวนสาขามากกว่าที่กำหนด)                                                                             | ปีการศึกษา<br>1/2559           | เดือกเพื่อดบ<br><u>ดบ</u>       |
|                | อันดับ<br>1<br>2 | ม สาขาที่เลือกเข้าศึกษา<br>30401 : ริศวกรรมเครื่องกถ (4 ปี ภาคปกติ)<br>(จ้านวนสาขามากกว่าที่กำหนด)<br>30402 : ริศวกรรมอุตสาหการ (4 ปี ภาคปกติ)<br>(จ้านวนสาขามากกว่าที่กำหนด) | ปีการศึกษา<br>1/2559<br>1/2559 | เดือกเพื่อดบ<br><u>ดบ</u><br>ดบ |

<u>"จำนวนสาขาเกินกว่าที่กำหนด"</u>: การสมัครสามารถเลือกได้เพียง 2 อันดับเท่านั้น ให้ผู้สมัคร ลบ สาขาวิชาที่

#### ผิดพลาดออก

| มหาวิทย<br>Rajamang        | าลัยเทคโนโลยีรา<br>ALA UNIVERSITY OF                      | ชี่NVARWระเนคร<br>rechnology phra nakhon             | Admiss      |                      |
|----------------------------|-----------------------------------------------------------|------------------------------------------------------|-------------|----------------------|
| เมขูหลัก<br>กลับสู่หน้าแรก | 3. ยืนยันการสมัคร<br>ค <u>ำแนะนำ</u><br>1. กรณีพบข้อความเ | เจ้งเดือนใด ๆ ใต้หลักสูตร ฯ ที่เถือกไว้ ท่านจะไม่สาม | กรุณาตรวจสะ | บข้อความที่แจ้งเดือน |
|                            | อันดับ                                                    | สาขาที่เลือกเข้าศึกษา                                | ปีการศึกษา  | เดือกเพื่อดบ         |
|                            | 1 30438 : วิศา                                            | กรรมการบำรุงรักษา (4 ปี ภาคสมทบ)                     | 1/2559      | <u>คบ</u>            |
|                            | 2 30401 : วิศา                                            | กรรมเครื่องกล (4 ปี ภาคปกติ)                         | 1/2522      |                      |
|                            | กรุณาตรวจสอบก่อเ<br>(หากกด ยืนยัน แล้ว                    | เกด ยืนยัน<br>จะไม่สามารถแก้ไขได้)                   |             | ยืนยัน               |

คลิกที่ปุ่มยืนยันการสมัคร เพื่อพิมพ์ใบชำระเงิน โดยที่ข้อมูลที่ทำการ ยืนยันไษแล้ว จะไม่สามารถแก้ไข สาขาวิชาที่สมัครได้ ขั้นตอนที่ 7 คลิกที่สัญลักษณ์ ปริ้นเตอร์ โดยให้ผู้สมัครเลือกพิมพ์ใบที่ต้องการและตรวจสอบสาขาวิชาที่ ต้องการสมัครให้ถูกต้อง เพราะถ้ามีการชำระเงินไปแล้ว **จะไม่สามารถเปลี่ยนแปลงข้อมูลการสมัครได้** 

| เมนูหลัก       | 111111111119 : นายทดสอบ ทดสอบ                                                   |           |
|----------------|---------------------------------------------------------------------------------|-----------|
| กลับสู่หน้าแรก | ผลการสมัครเข้าศึกษา                                                             |           |
|                | <mark>กรุณาชำระค่าสมัดรเข้าศึกษา</mark> กดปุ่ม 崣 เพื่อพิมพ์ใบแจ้งยอดการชำระเงิน |           |
|                | รายการ                                                                          | จำนวนเงิน |
|                | 9591020110727                                                                   |           |
|                | ษ 1. 30403 : วิศวกรรมไฟฟ้า (4 ปี ภาคปกติ)                                       | 1/2559    |
|                | ิ ⊞ 2. 30402 : วิศวกรรมอุตสาหการ (4 ปี ภาคปกดิ)                                 | 1/2559    |

### หลังจากพิมพ์ใบชำระเงินแล้วจะได้ผลลัพธ์ดังภาพ

|                                                                                                    | Andrew Standard Standard | or.aspx            |
|----------------------------------------------------------------------------------------------------|----------------------------------------------------------------------------------------------------|--------------------|
| Image: Section (Section)         Preserve         Preserve         Prese | Name         Name         Second           1         2         2         2         2         2         2         2         2         2         2         2         2         2         2         2         2         2         2         2         2         2         2         2         2         2         2         2         2         2         2         2         2         2         2         2         2         2         2         2         2         2         2         2         2         2         2         2         2         2         2         2         2         2         2         2         2         2         2         2         2         2         2         2         2         2         2         2         2         2         2         2         2         2         2         2         2         2         2         2         2         2         2         2         2         2         2         2         2         2         2         2         2         2         2         2         2         2         2         2         2         2 <t< th=""><th>-</th></t<>                                                                                                    | -                  |
| "ประเทศโทศักรามเป็นการผู้สำหนัง"<br>"ประหวามแหล่งก่อมร้างเป็นสำหนังๆ"<br>                                                                                                    | "ชังเหลโอกสี่เกล่างการเป็นเลขายู่ร้ายเป็น"<br>"ชังเรตอารและการบูลข้อเช่นไปรายเป็นสายๆ"<br>"พระสะทั่งเรื่อง การบ่างร้องได้ 62 พ.ศ. 54 - 22 ค.พ. 59<br>สินชายามานี้ 62 พ.ศ. 54 - 22 ค.พ. 59<br>สินชายามานี้ 62 พ.ศ. 54 - 22 ค.พ. 59<br>สินชายามานี้ 62 พ.ศ. 54 - 22 ค.พ. 59<br>สินชายามานี้ 62 พ.ศ. 54 - 22 ค.พ. 59<br>                                                                                                    | 4<br>No.<br>1<br>2 |
| ก้าหนดข่าวเป็น ระหว่างวันที่ 02 พ.ศ. 58 - 22 ก.พ. 59 สำหรับจำหน้าสืบจากบ้าลัยจากบ้าลัยจากบ้าลัยจากบ้าลัยจากบ้าลั                                                                                                    | ส์อย่างมันถึงกังหลัง ผู้เสียสามารถการสระสมสารสลิต สมารณีผู้เสียสมีสารส่วนประ<br>พี่หางการก็หลักของสารสารสระสมสารสลิต สารณีผู้เสียสมีสารประเทศ<br>                                                                                                    | finue              |
| ส่งร่างปกป้างว่าหล่า รู้เสียงของรองการสร้าง และกรัญน์สารที่จำการใน รู้รู้ไปส่วน<br>ที่สาวแปกป้างว่าหลางการสร้างสาวสร้างสาวสร้างสาวสร้างการให้การสร้าง<br>ได้การสร้างสี่งการสร้างสี่งสร้างสาวสร้างสาวสร้างสาวสร้างสร้างสาวสร้างสร้างสร้างสร้างสร้างสร้างสร้างสร้าง                                                                                                    |                                                                                                    | ເລີຍທຳອ<br>ໃຫ້ກາຍ  |

นำใบไปชำระเงินผ่านธนาคาร กรุงศรีอยุธยาฯ ได้ทุกสาขา <u>ภายในวันที่กำหนดไว้</u> และรอตรวจสอบสถานะผ่านระบบได้ภายหลังจากการชำระเงิน 3 – 7 วัน และสามารถพิมพ์บัตรประจำตัวผู้สอบได้ <u>ในวันที่ระเบียบการรับสมัครได้กำหนดไว้</u> \*\* ผู้สมัครสามารถตรวจสอบสถานการณ์สมัครสอบ, พิมพ์บัตรประจำตัวสอบ ได้ที่เมนู "ผลการสมัคร" \*\*

| 🗋 ระบบงานจับสมัคร | ×                                                                                               | 🔺 – 🗗 🗙 |
|-------------------|-------------------------------------------------------------------------------------------------|---------|
| ← → C 🗋 reg.rm    | utp.ac.th/registrar/applicant.asp?avs16685022=5                                                 | • ☆ ≡   |
|                   | มหาวิทยาลัยเทคโนโลยีราชมงคลพระนคร<br>RAJAMANGALA UNIVERSITY OF TECHNOLOGY PHRA NAKHON Admission |         |
|                   | แบบหลัก 11111111119 : นายทดสอบ ทดสอบ                                                            |         |
|                   | <u>สมัครเข้าศึกษาต่อ</u> ข่าวปร <b>ู</b> ่มีมพันธ์                                              |         |
|                   | เอาเมาก)                                                                                        |         |
|                   | พางอาป(ระพากวงที่เป็าพร) แมคพรวงชอกแชะ                                                          |         |
|                   | <u>ออกจากระบบ</u> หลังจิจ <mark>ในที่ 25 กุมภาพันธ์ 2559 เป็นต้นไป</mark>                       |         |
|                   | Sconniau duauenunchan susucena 23 kontinuu 238                                                  |         |
|                   | <ol> <li><u>พิมพ์บัตรประจำตัวสอบ ระดับ ปวช</u> (ด่วนมาก)</li> </ol>                             |         |
|                   | ผูสมครทขาระเงนแลว สามารถพมพบตรบระจาดวลอบ(ระดบ บวช.) เพอตรวจลอบหองสอบและวนท<br>สอบใต้            |         |
|                   | หลังจาก <u>วันที่ 8 มีนาคม 2559 เป็นต้นไป</u>                                                   |         |
|                   | ปหลากที่สม งานกละเมือน วันวิปลากท 1 กุมภาพันธ์ 2559                                             |         |
|                   |                                                                                                 |         |
|                   |                                                                                                 |         |
|                   |                                                                                                 |         |
|                   | to top of page                                                                                  |         |
|                   | Vision Net Co.Ltd.   ana,   nue,   Facebook                                                     |         |
|                   |                                                                                                 |         |
|                   |                                                                                                 |         |
|                   |                                                                                                 |         |
|                   |                                                                                                 |         |
|                   |                                                                                                 |         |
|                   |                                                                                                 |         |
|                   |                                                                                                 |         |
|                   |                                                                                                 |         |
|                   |                                                                                                 |         |

<u>สอบถามรายละเอียดเพิ่มเติม</u>

โทร. 02-665-3777 ต่อ 6302 – 9 , 6409 สำนักส่งเสริมวิชาการและงานทะเบียน มหาวิทยาลัยเทคโนโลยีราชมงคลพระนคร Facebook: <u>www.facebook.com/RmutpFB</u>